# CONNEXOON – AKTIVIERUNGSPROZESS

Aktivierung einer Connexoon Box

Stand: 07. März 2016

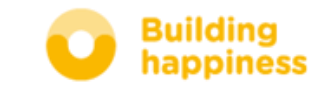

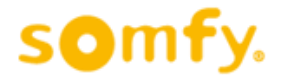

- www.somfy.de
- Mit der Maus auf "TaHoma / Connexoon" gehen

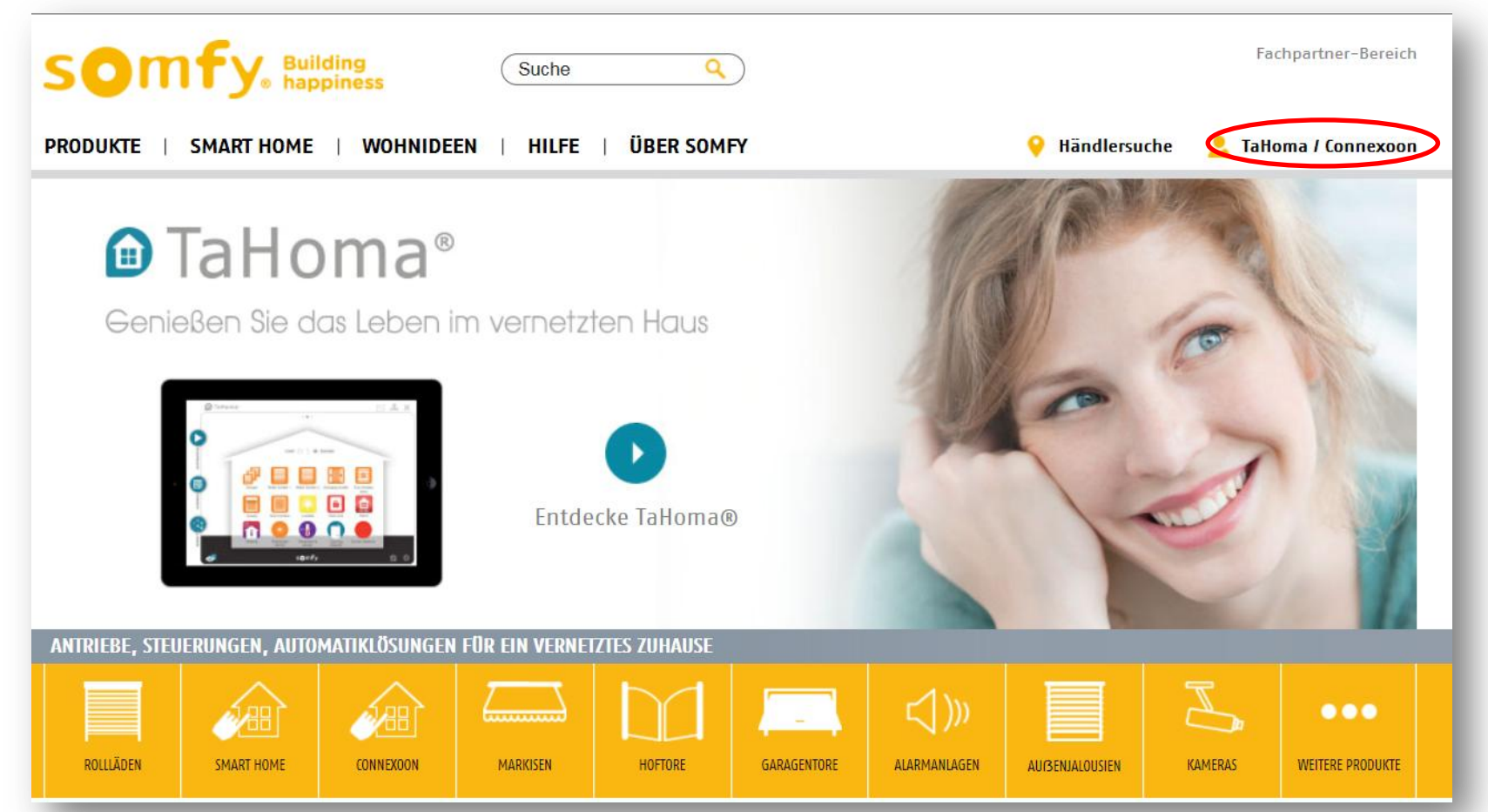

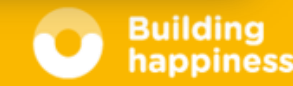

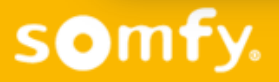

#### Auf "Connexoon aktivieren" klicken

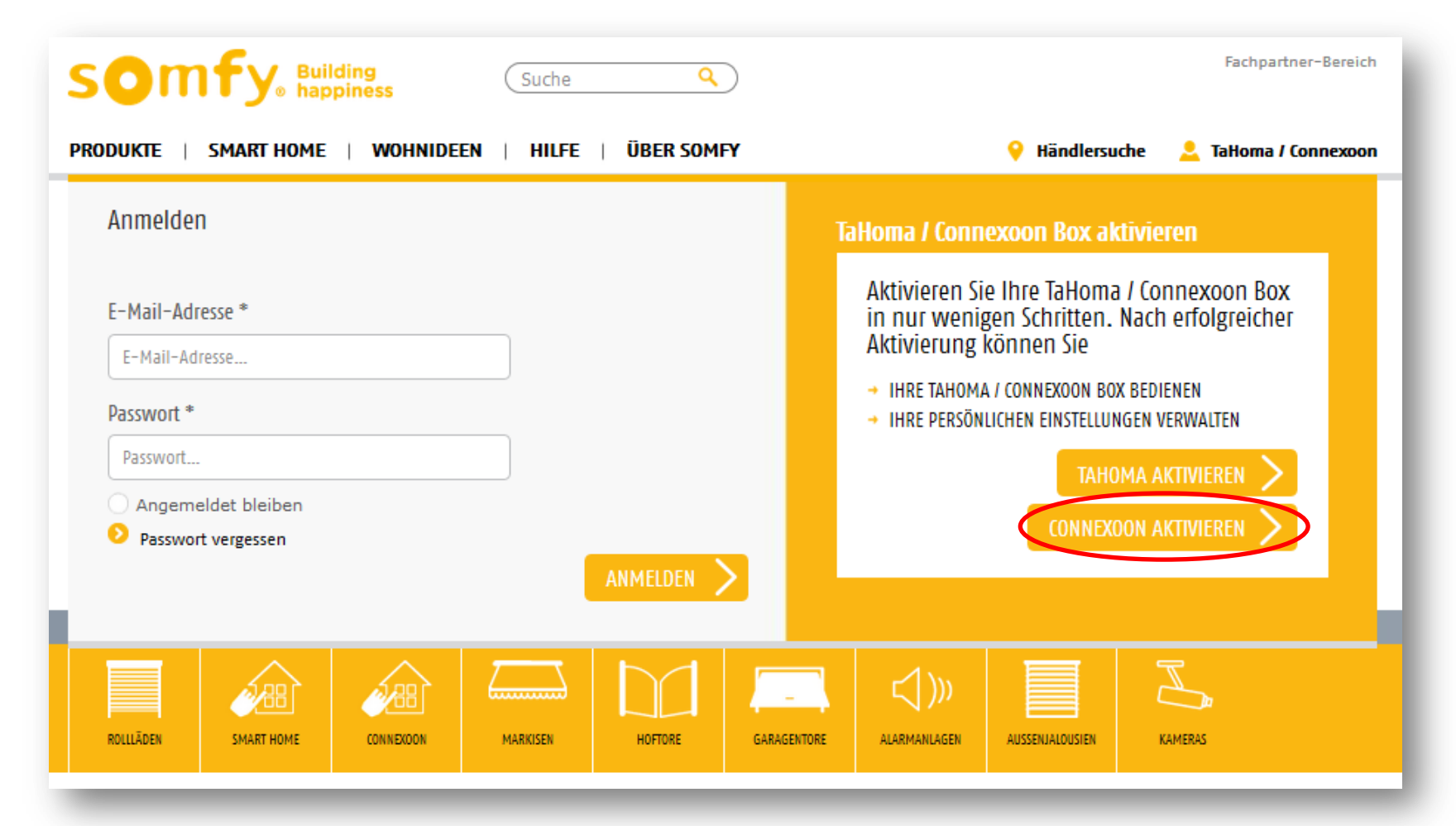

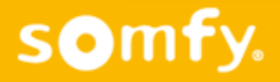

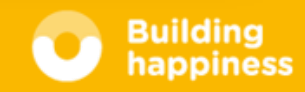

- PIN-Nr. eingeben (steht auf der Unterseite der Connexoon Box)
- O Auf "Weiter" klicken

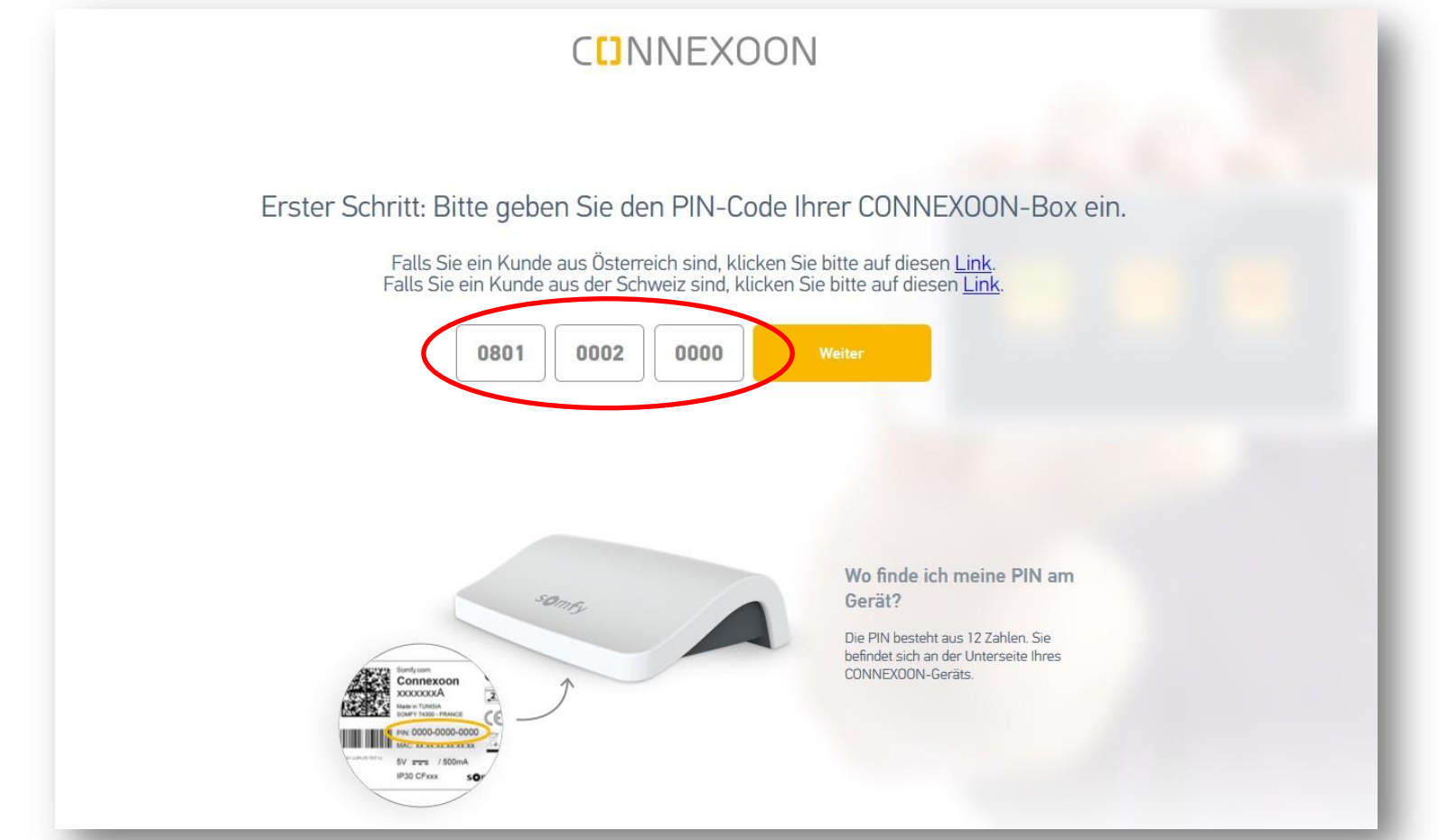

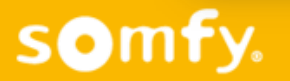

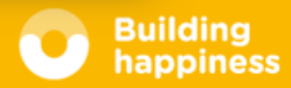

 die Anwendung auswählen, die man benutzen möchte (Fenster / Terrasse / Zugang)

#### **C**INNEXOON

CONNEXOON steht in 3 Ausführungen zur Verfügung: CONNEXOON Window, CONNEXOON Terrace und CONNEXOON Access Wählen Sie die Ausführung von CONNEXOON aus.

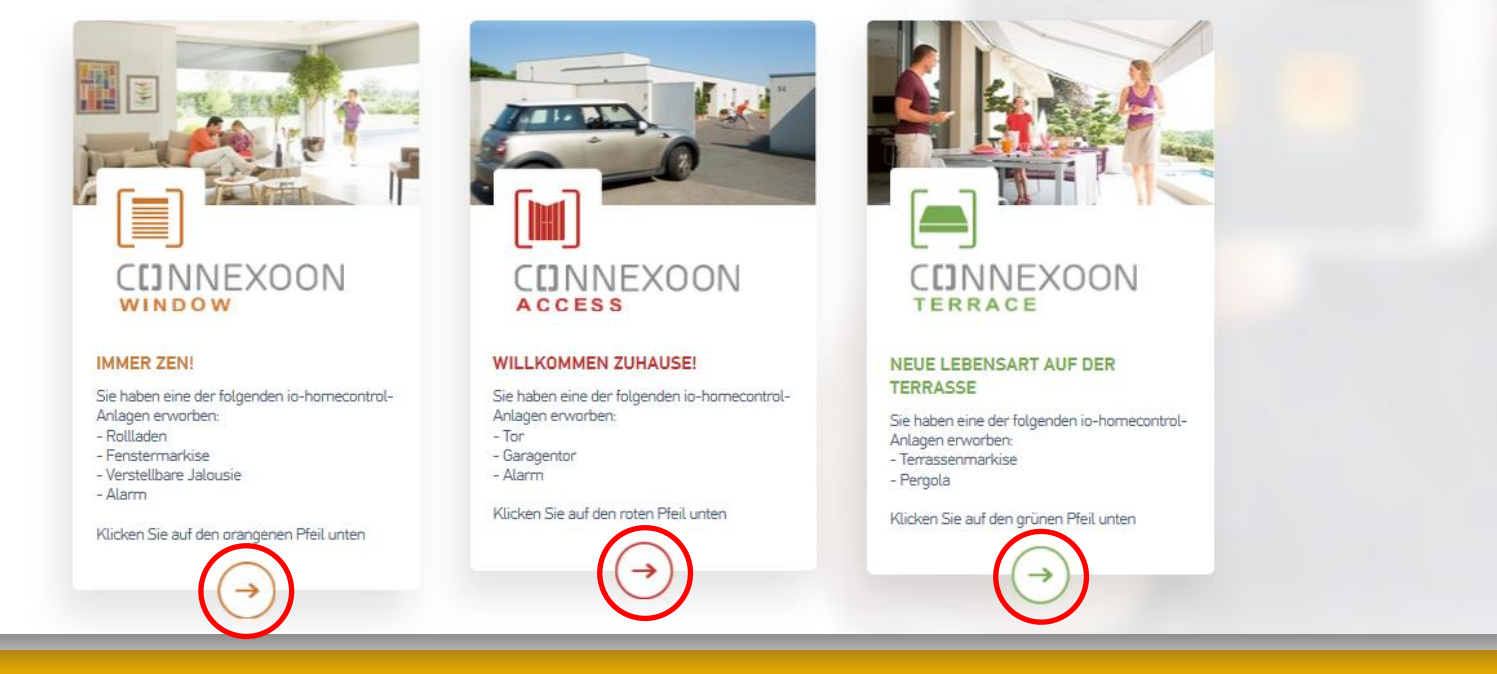

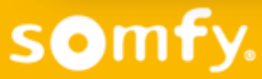

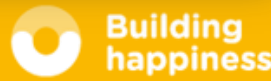

- E-Mail Adresse und Passwort eingeben
- O Auf "Weiter" klicken

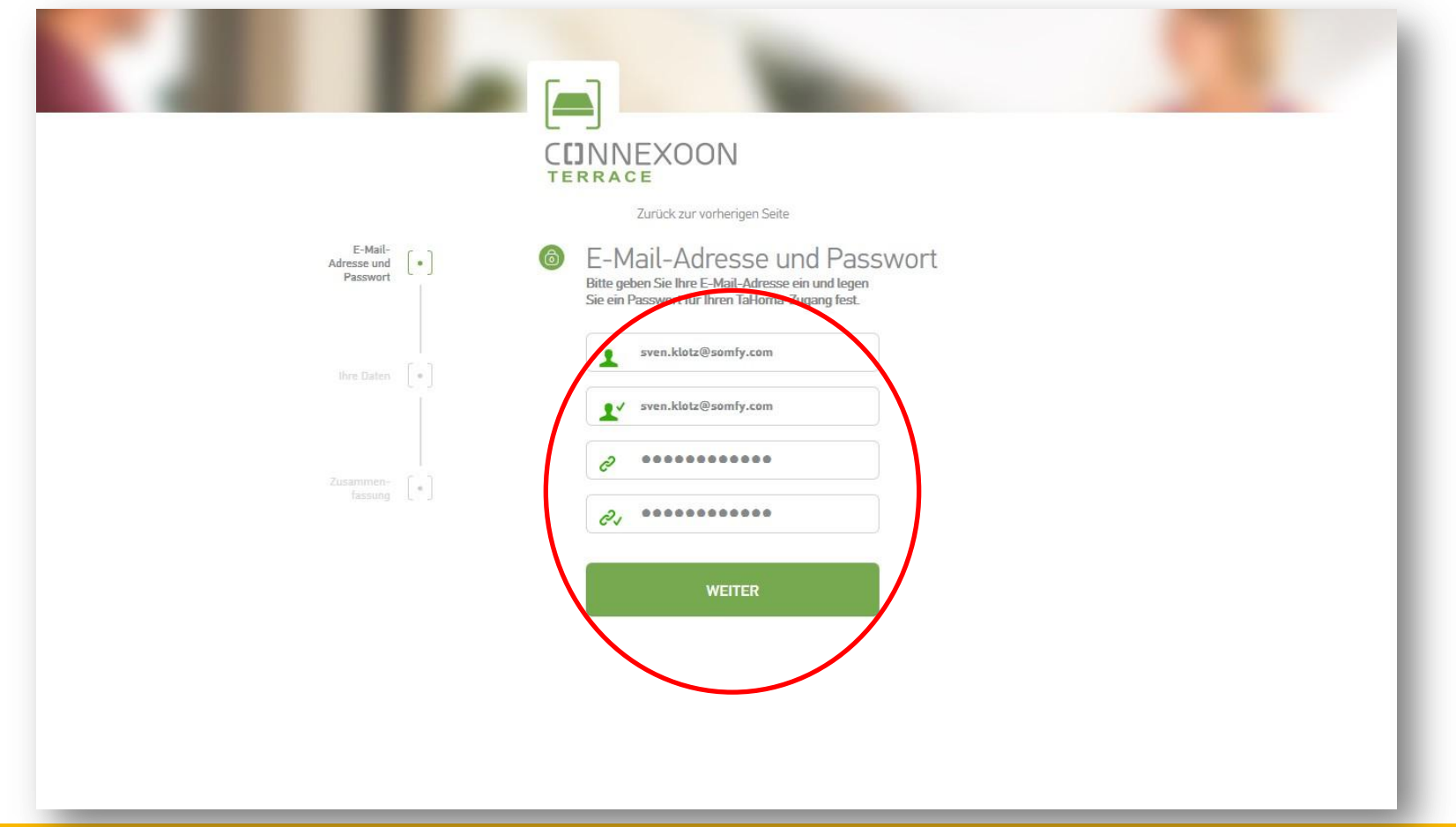

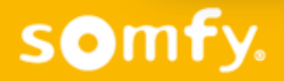

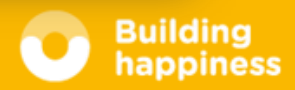

- Persönliche Daten eingeben (Name, Adresse, Telefon-Nr.)
- Auf "Speichern und weiter" klicken

|                                     | CEINNEXOON                                                                                     |
|-------------------------------------|------------------------------------------------------------------------------------------------|
|                                     | Zurück zur vorherigen Seite                                                                    |
| E-Mail-<br>Adresse und<br>Paisswort | Ihre Daten<br>Bitte geben Sie Ihre Adressdaten ein. Füllen Sie<br>dazu die rolgenden oder aus: |
| Ihre Daten  🔹                       | Vorname<br>Sven                                                                                |
| Zusammen-<br>fassung [*]            | Nachname<br>Klotz                                                                              |
|                                     | Postleitzahl                                                                                   |
|                                     | 72108<br>Stadt                                                                                 |
|                                     | Rottenburg<br>Telefonnummer                                                                    |
|                                     | 187                                                                                            |

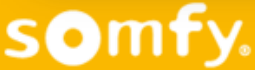

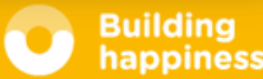

- Eingaben kontrollieren
- AGBs, Widerrufsbelehrung und Datenschutzrichtlinie akzeptieren
- O Auf "Bestätigen" klicken

|                           | INNEXOON                                                                                                    |
|---------------------------|----------------------------------------------------------------------------------------------------|
|                           | Zurück zur vorherigen Seite                                                                                                    |
| Adresse und [•]           | Zusammenfassung                                                                                                    |
|                           | PIN-Code 0802-9235-4544<br>Ihre E-Mail-                                                                                                    |
| Ihre Daten                | Adresse                                                                                                    |
|                           | astrid.schluttenhofer@somfy.de                                                                                                    |
|                           | Ihre Produktwahl CONNEX00N Terrace                                                                                                    |
|                           | Aktivierungsdatum04.03.2016                                                                                                    |
| Zusammen-<br>fassung (* ) | Bitte nehmen Sie sich Zeit, um die untenstehenden Geschäftsbedingungen durchzulesen.<br>Durch Ankreuzen der jeweiligen Felder bestätigen Sie, dass Sie die Geschäftsbedingungen<br>gelesen und akzeptiert haben. |
|                           | Ihre TaHoma-Box wird aktiviert, sobald Sie die Geschäftsbedingungen sowie Ihre eingegebenen<br>Daten akzeptiert und bestätigt haben.                                                                             |
|                           | Ja, Somfy-Services jetzt unentgeltlich bestellen.*                                                                                                    |
|                           | <ul> <li>Ja, ich habe die <u>Altgemeinen Geschäftsbedingungen</u> gelesen und bin damit<br/>einverstanden.*</li> </ul>                                                                                           |
|                           | <ul> <li>Ja, ich habe die <u>Widerrufsbetehrung</u> mit <u>Muster-Widerrufsformular</u> gelesen und bin<br/>damit einverstanden.*</li> </ul>                                                                     |
|                           | Ja, ich habe die <u>Somfy-Datenschutzhinweise</u> gelesen und bin damit einverstanden.*                                                                                                    |
|                           | BESTÄTIGEN                                                                                                    |

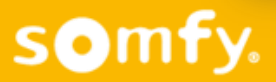

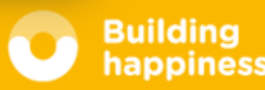

- Eine E-Mail wird an die eingegebene E-Mail Adresse geschickt, um die Aktivierung abzuschließen
- Auf "Browserfenster schliessen" klicken
- O E-Mail Eingang überprüfen und in Connexoon Mail auf "Bestätigen" klicken

| and the second second s |
|----------------------------------------------------------------------------------------------------|
| CONNEXOON wird umgehend aktiviert.                                                                                                    |
| Achten Sie auf Ihren E-Mail-Eingang!                                                                                                    |
| Sie erhalten eine E-Mail mit einer Zusammenfassung Ihres CONNEXOON-Angebots und einen Link zu<br>Ihrem Konto.<br>Klicken Sie innenhalb von 24 Stunden auf diesen Link, um die Aktivierung von CONNEXOON abzuschließen.<br>Dann können Sie Ihre App (Window/Terrace/Access) herunterladen und individuell einrichten.<br>Connexon ist flexibel und begleitet Sie auch bei neuen Projekten. Melden Sie sich bei Ihrem Konto an, um<br>zusätzliche Umgebungen zu aktivieren.                                                                                                    |
| BROWSERFENSTER SCHLIESSEN                                                                                                    |

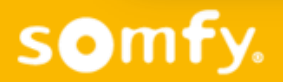

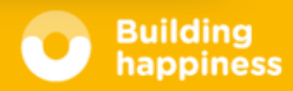

#### Bestätigung der E-Mail Adresse

- Posteingang der angegebenen E-Mail Adresse überprüfen (evtl. auch den Spam-Ordner)
- O Auf "Bitte hier klicken" klicken

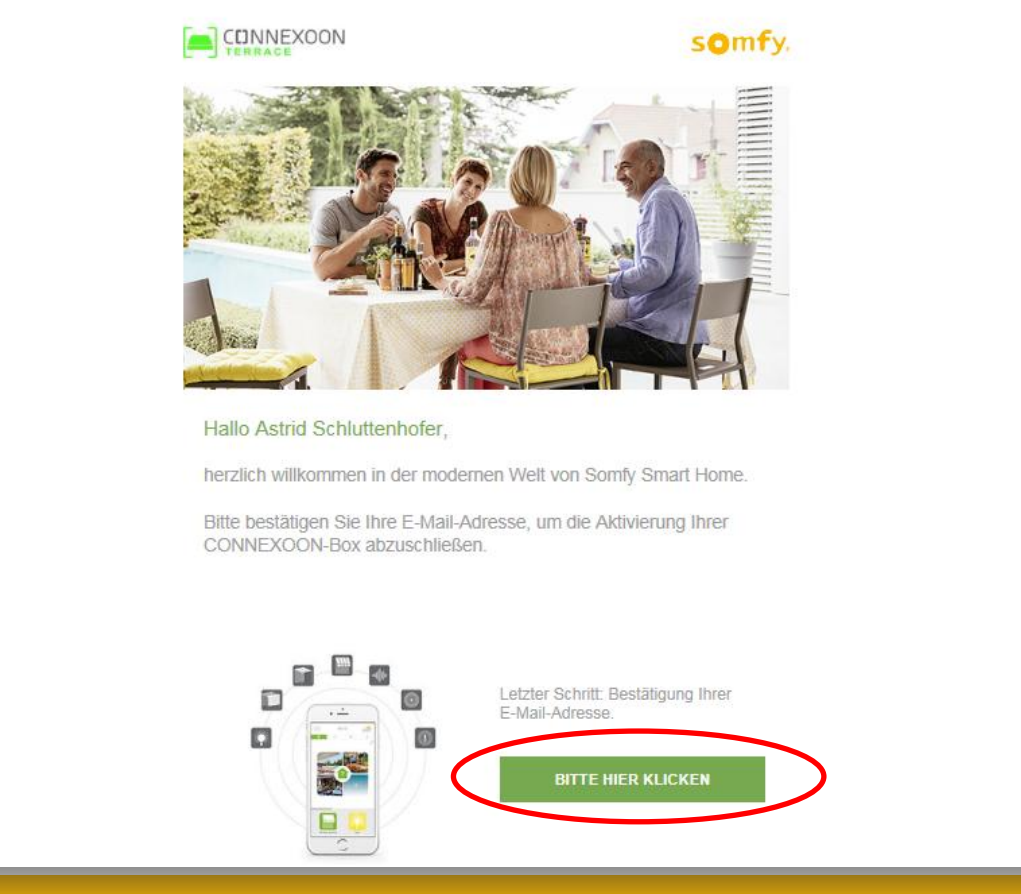

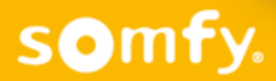

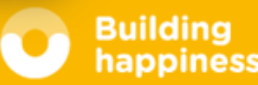

## Bestätigung der Anmeldung

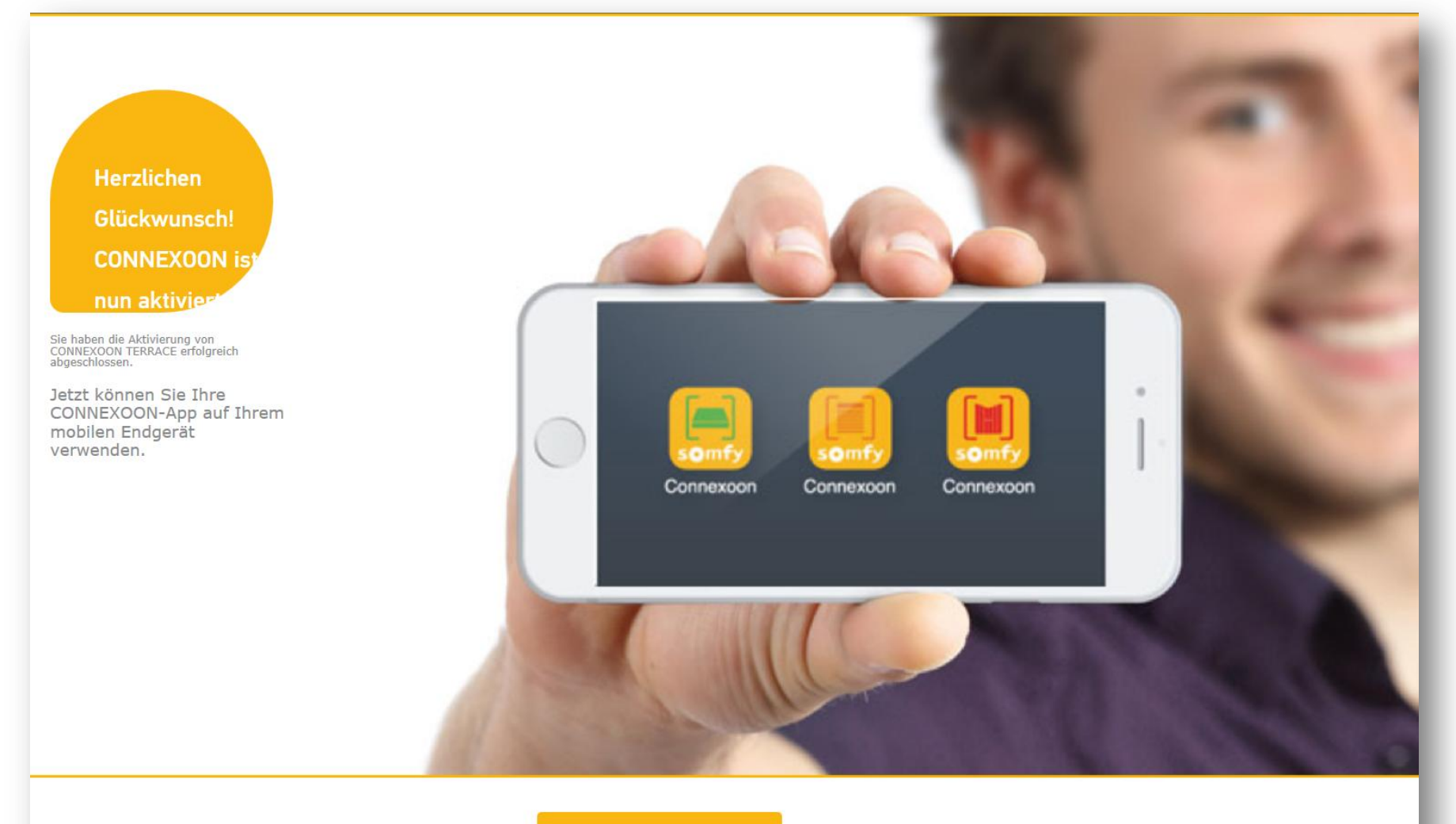

ZURÜCK ZU SOMFY CONNEC

# somfy.

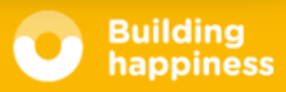